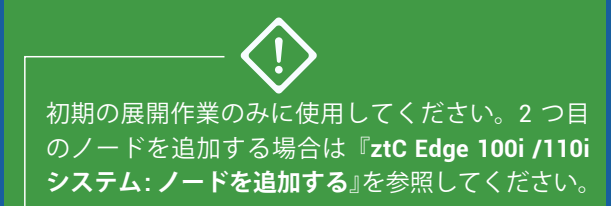

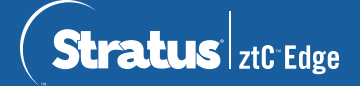

## ztC Edge 100i /110i システム: 単一ノード システムを展開する

|                                       | ユ-                           | -ザが提供するコン                                     | レポーネント                                                                                                    |
|---------------------------------------|------------------------------|-----------------------------------------------|----------------------------------------------------------------------------------------------------|
| モニタ<br>(HDMI)                         | キーボード<br>(USB)               | ネットワークに<br>接きれた PC                            | 設定についてはネットワーク管理者に問い合わせてください。DHCP を使用する場合、静的なシステム IP アドレスが必要です。     システムの IP アドレス     (静的アドレスが必要)     node0 IP アドレス     ゲートウェイ アドレス |
| 1/8 インチ ►<br>マイナスドライバ<br>(取り付ける場合) (取 | No. 2 プラス<br>ドライバ<br>り付ける場合) | またはラッフトッフ<br>シグナル グランド線<br>およびコネクタ<br>(オプション) | ネットワークマスク・・・<br>DNS サーバ・・・<br>(システムおよびノードの IP アドレスは同じサブネット上に<br>なければなりません。)<br>新しい admin パスワード                                     |

システムの概要

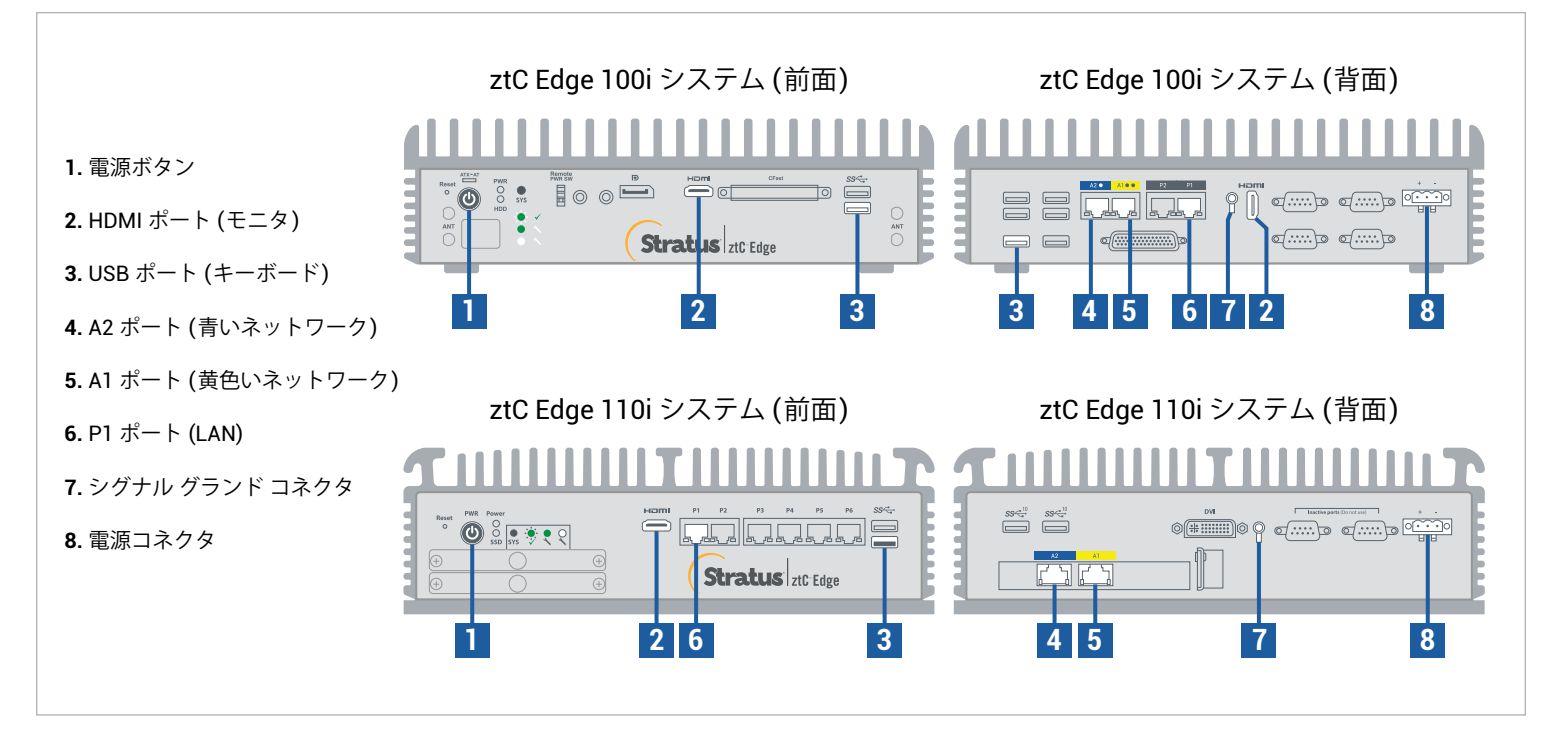

ztC Edge のリリース ノートとマニュアルについては、http://ztcedgedoc.stratus.com にアクセスしてください。 ナレッジ ベース記事やソフトウェア ダウンロードを含むその他の ztC Edge 自己解決用リソースについては、 Stratus カスタマ サービス サイト (http://www.stratus.com/support) にアクセスしてください。

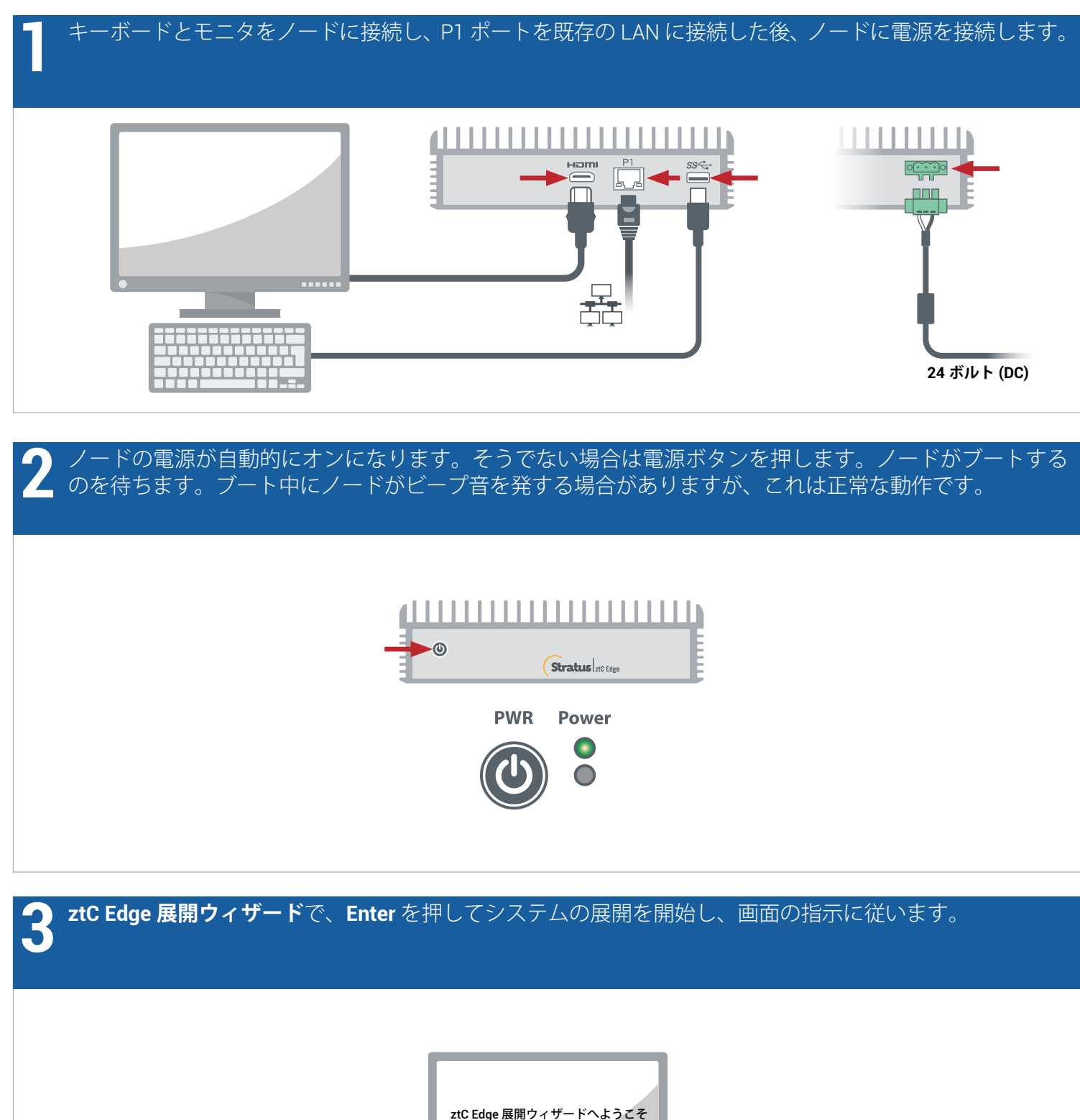

| ztC Edge 展開ウィザードへようこそ                   |
|-----------------------------------------|
| • • • • • • • • • • • • • • • • • • • • |
|                                         |
|                                         |

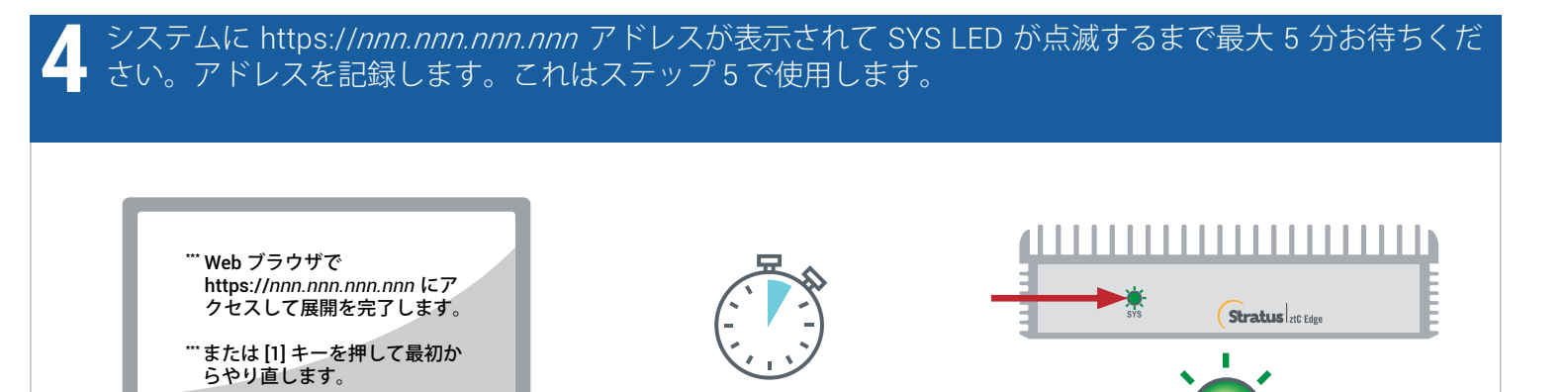

https://\_\_\_.

 ノードにネットワーク接続している PC またはラップトップで Web ブラウザを開いてステップ 4 のアドレ
スを入力し、システムの構成を続けます。セキュリティ メッセージが表示される場合、ブラウザの指示に 従ってサイトの読み込みを許可します。admin (または提供されている場合はその他の認証情報) のデフォ ルトのユーザ名とパスワードでログオンします。EULA および構成の画面を完了します。

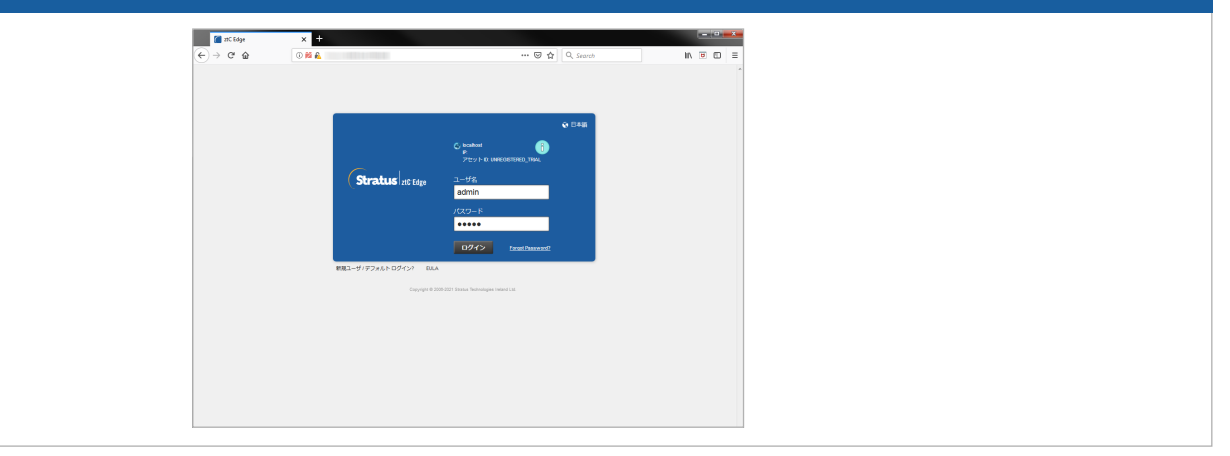

SYS

[ライセンス] 画面で、リンクを使用してシステムを登録し、恒久ライセンス キーをダウンロードします。 システムにライセンス キーをインストールして新しい admin パスワードを設定し、展開を完了します。 (注: ここで 2 つ目のノードを展開する場合、『ztC Edge 100i/110i システム: ノードを追加する』の手順を 続けて行います。)

| Stratus | ¢ Edge                                                                                                    |
|---------|----------------------------------------------------------------------------------------------------|
|         | インストール     日本     日本     アクシント     ●       単本     ライセンス     アクシント     ●     ●       NFORMATION     現在インストール老れているライセンスは、期間が完成された一時的なもので     ●     ●     ● |
|         | ステータス     タイビンゴエブラケィー・ライン しまています、コロ 3 MB でも的<br>解剖やプロチョン       単の目     コン コロ 3 パイ 4 0 H 年後<br>第一日日日日日日日日日日日日日日日日日日日日日日日日日日日日日日日日日日日日                     |
|         | オンラインのライセンス登録とアクティペーション ホンライン部門                                                                                                    |
|         | 次の手機を使ってオフラインシステムを登録してください。<br>オフラインのライセンス開発とライセンスの手触インストーム -                                                                                            |
|         | ステップ     URL ファイルによるオフラインのライセンス登録       (RL ファイルのヴウンロード)                                                                                                 |
|         | ステップ アクティベート第65イセンスキーのシステムのインストール<br>27イムの副称 ファイムが最終年にいません アンフロード                                                                                        |
|         | <b>灰る 城行</b>                                                                                                    |
|         |                                                                                                    |

ztC Edge 100i /110i システム: 単一ノード システムを展開する

## www.stratus.com

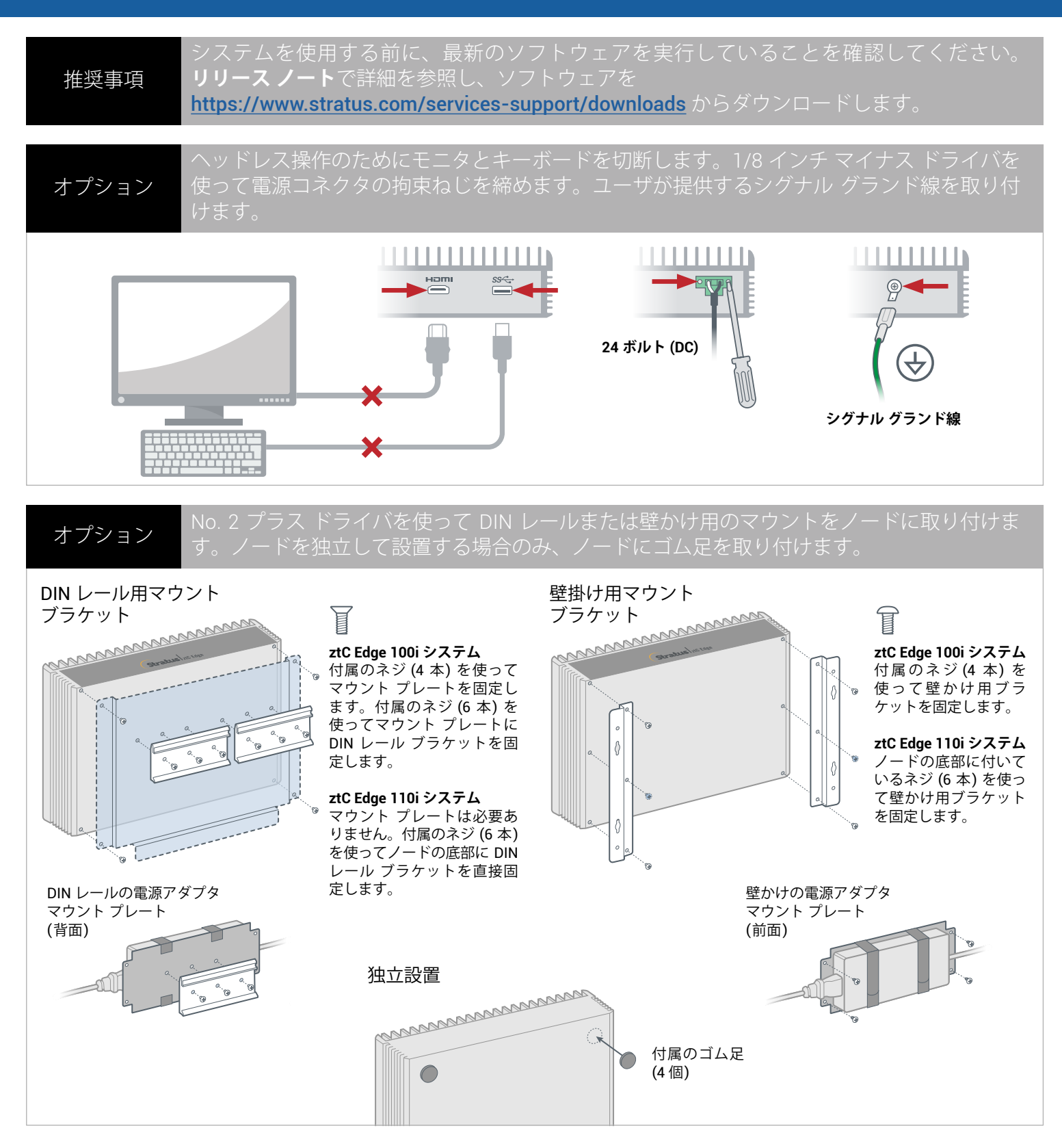

パーツ番号: R014Z-02 | 発行日: 2021 年 8 月

リリース番号: Stratus Redundant Linux リリース 2.3.0.0

仕様と説明は概要であり、通知なしに変更される場合があります。

Stratus および Stratus ロゴは Stratus Technologies Ireland, Ltd. の登録商標です。Stratus Technologies ロゴ、Stratus 24x7 ロゴ、および ztC は Stratus Technologies Ireland, Ltd. の商標です。 その他すべての商標および登録商標は、それぞれの所有者に帰属します。

©2021 Stratus Technologies Ireland, Ltd. All rights reserved.